# Conversão do Unity Connection do AXL para o LDAP User Integrated

#### Contents

Introduction Problema Solução Informações Relacionadas

#### Introduction

Este documento descreve a conversão do Unity Connection de Administrative XML Layer (AXL) para Lightweight Diretory Access Protocol (LDAP) User Integrated e como lidar com quaisquer problemas que ocorram na conversão de usuário integrado AXL para usuário integrado LDAP. O Unity Connection permite importar usuários do LDAP ou importar usuários via AXL do CallManager. Você também pode criar usuários no Unity Connection independentemente.

## Problema

Você deve converter usuários do Unity Connection da integração AXL para a integração LDAP. O cliente usa o Jabber e deseja conectar o Jabber ao correio de voz e usar o LDAP para autenticação.

**Note**: Você pode optar por executar essa conversão por motivos diferentes dos listados neste artigo.

## Solução

**Caution**: Este artigo não detalha a configuração de integração LDAP na conexão do utilitário. A configuração de integração LDAP deve ocorrer antes de executar este procedimento. Consulte as referências à configuração na seção Informações Relacionadas.

- 1. Vá para a página de administração do Unity Connection e clique em **Bulk Administration Tool** localizado próximo a **Tools**.
- 2. Escolha Selecionar Operação > Exportar.
- 3. Escolha Selecionar Tipo de Objeto > Usuários com Caixa de Correio.
- 4. Clique em Submit.
- 5. Quando o arquivo estiver pronto, você verá a opção Download the Export File (Baixar o

**arquivo de exportação)** exibida. Clique em **Download the Export File** e baixe o arquivo Comma Separated Values (CSV).

- 6. Abra o arquivo CSV e localize a coluna **Ccmld**. Os usuários integrados ao AXL podem ter um valor de cadeia de caracteres longo. Tem de substituir este valor por **%null%**.
- 7. Aplique o valor **%null%** a todas as IDs de usuário aplicáveis que você deseja converter de AXL para LDAP.
- 8. Navegue até a página Bulk Administration Tool (BAT) e abra o Unity Connection.
- 9. Escolha Operação > Atualizar.
- 10. Escolha Selecionar Tipo de Objeto > Usuários com Caixas de Correio.
- Navegue para selecionar o arquivo .CSV que você salvou. Se o arquivo tiver alguma imprecisão, o registro de erros indicará essas imprecisões. Renomeie o log de erros Nome do Arquivo de Objetos com Falha.
- 12. Clique em Submit.
- 13. Se a tarefa for executada com êxito, você poderá alterar o usuário para LDAP integrado.
- 14. Navegue até a página básica do usuário e clique em Integrar com diretório LDAP.
- 15. Click **Save**. A ID de usuário usada pelo AXL no Unity Connection é a mesma que a ID de usuário recebida no Communications Manager do LDAP.
- 16. Escolha **Configurações do sistema > LDAP > Configuração LDAP** para garantir que a autenticação LDAP esteja configurada corretamente.
- 17. Faça login no Jabber. O correio de voz se conecta.

## Informações Relacionadas

- Integração do Cisco Unity Connection 8.x com um diretório LDAP
- Integração do Cisco Unity Connection 9.x com um diretório LDAP
- Integração do Cisco Unity Connection 10.x com um diretório LDAP
- <u>Suporte Técnico e Documentação Cisco Systems</u>